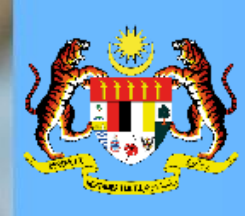

### MODUL PENGURUSAN PRESTASI – MYPERFORMANCE HRMIS 2.0 Submodul Sasaran Kerja Utama (Urusetia)

1

#### Submodul Sasaran Kerja Utama HRMIS 2.0

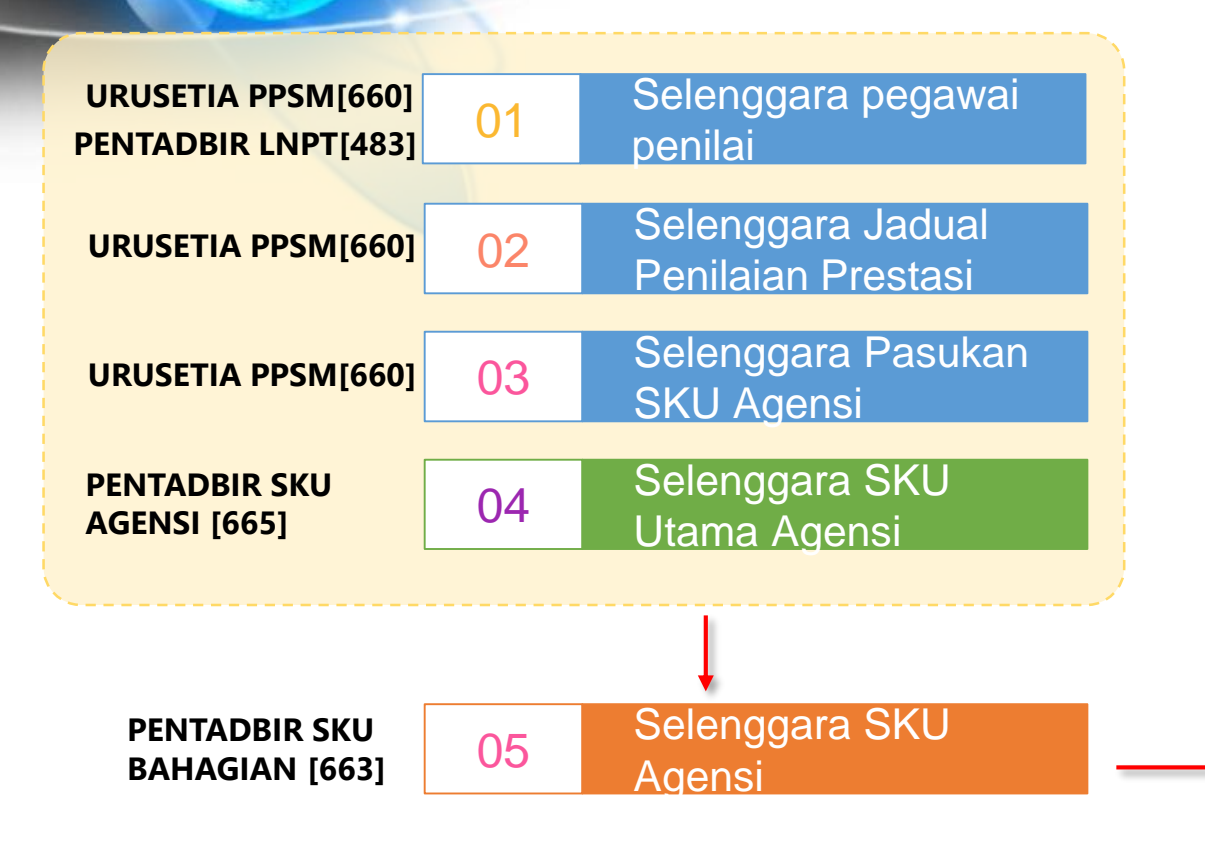

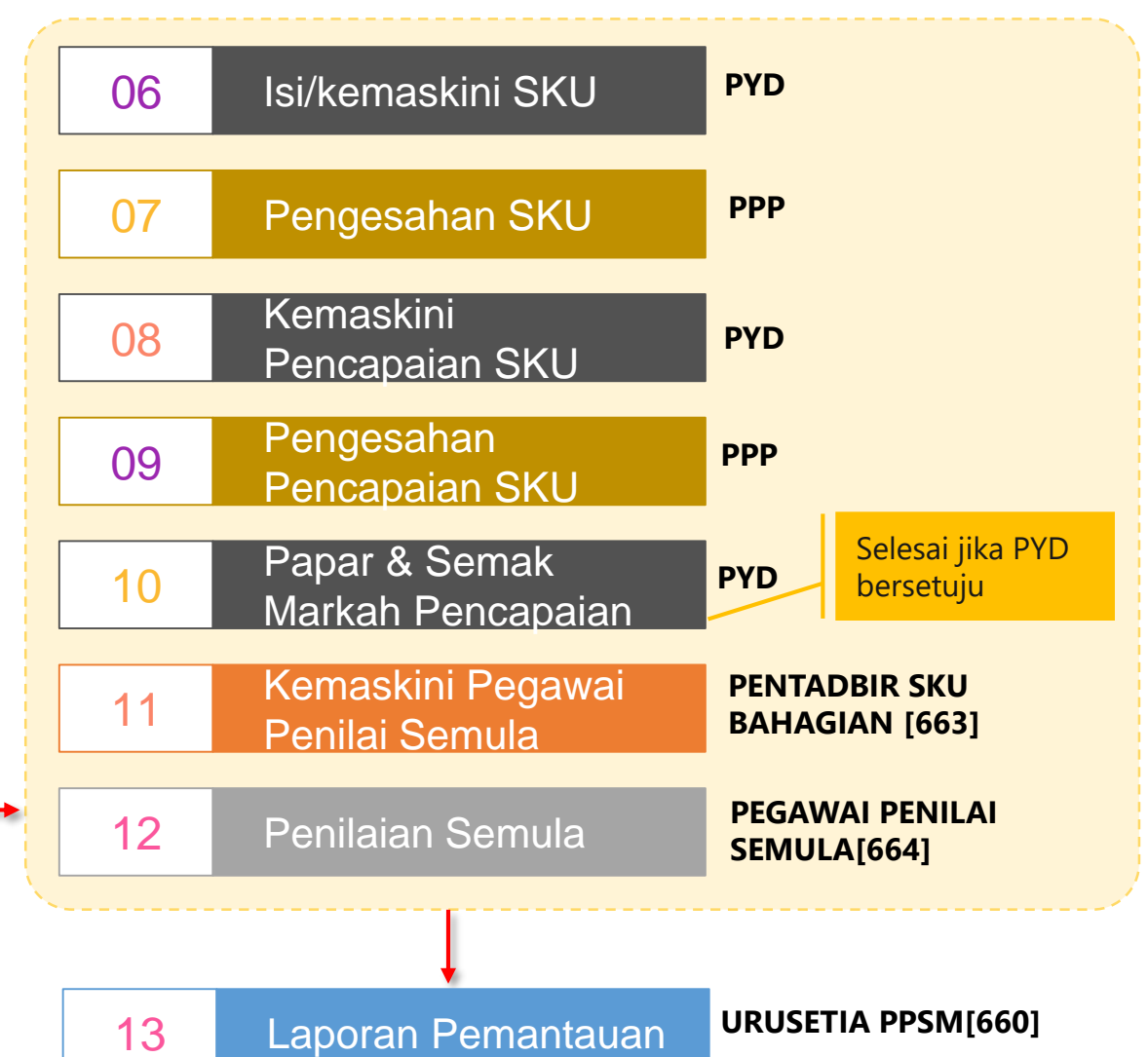

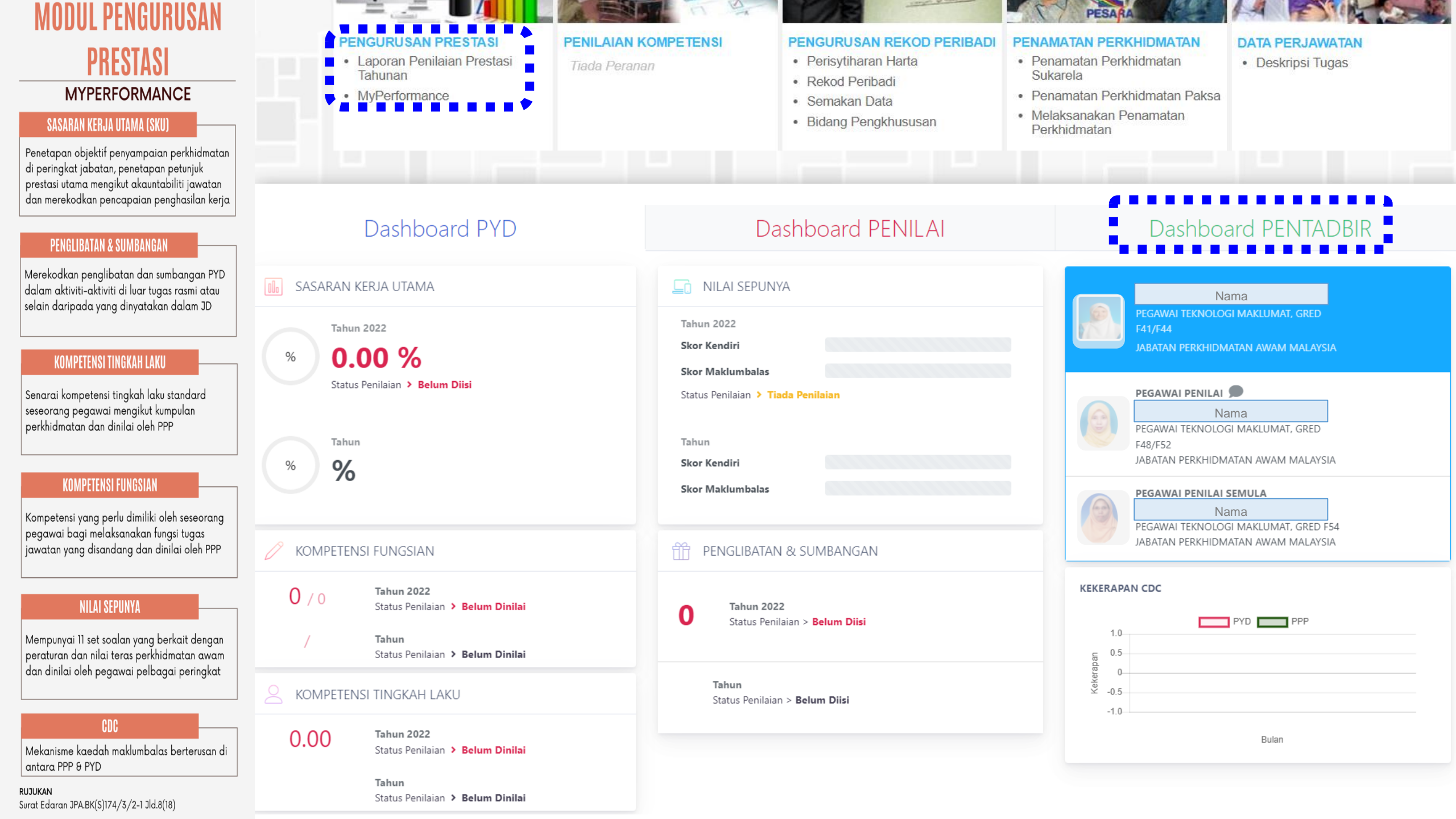

### **CAPAIAN PERANAN**

#### Dashboard Pentadbir - Urusetia

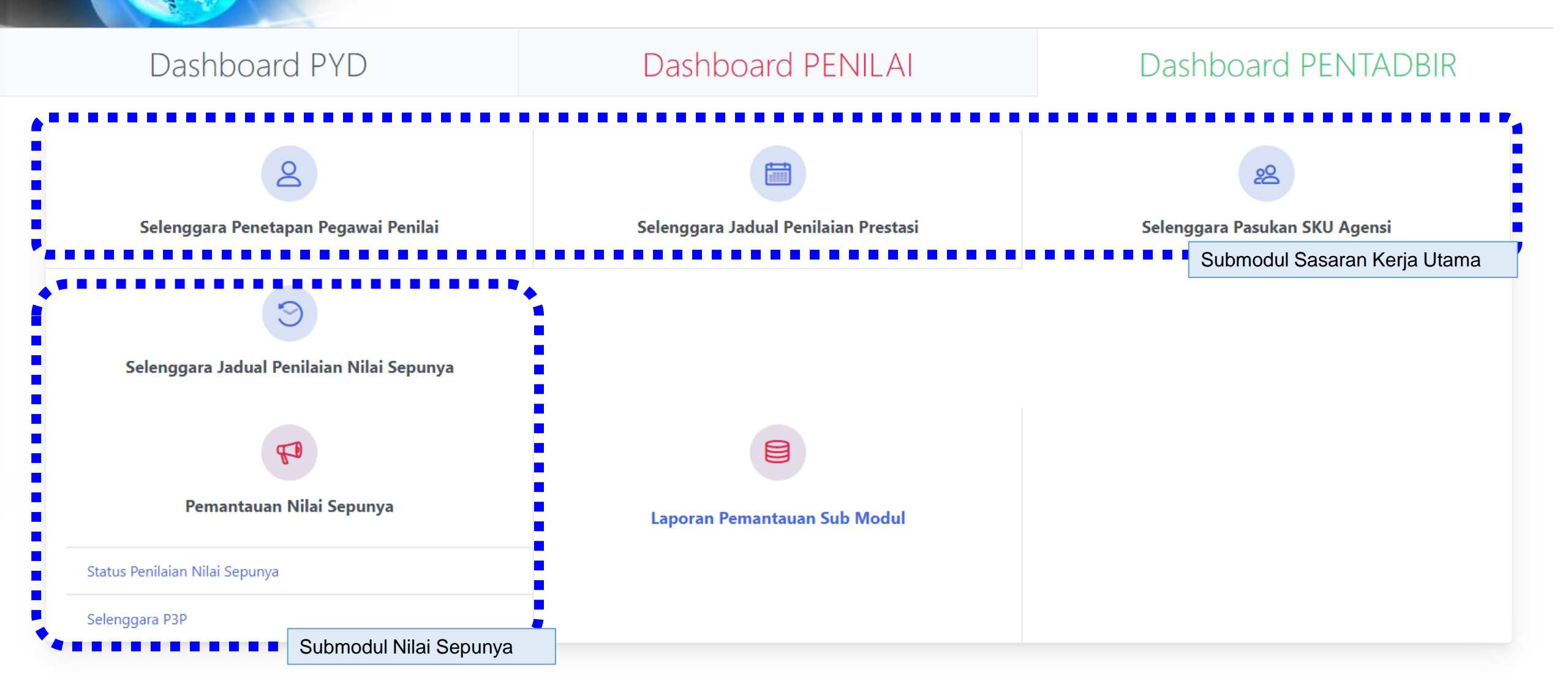

## PERANAN PENGGUNA

#### **Urusetia PPSM**

| FUNGSI                                                       | KETERANGAN                                                                                                    |  |  |  |
|--------------------------------------------------------------|----------------------------------------------------------------------------------------------------|--|--|--|
| Selenggara Penetapan Pegawai<br>Penilai                      | Vembuat semakan dan pengemaskinian maklumat penilai bagi pegawai. Urusetia<br>poleh mengemaskini maklumat Pegawai Penilai seperti di bawah:<br>. Pegawai Penilai Pertama (PPP)<br>i. Pegawai Penilai Semula (PPS) |  |  |  |
| Selenggara Jadual Penilaian<br>Prestasi                      | Membolehkan urusetia PPSM menyelenggara tempoh penilaian prestasi di agensi                                                                                                    |  |  |  |
| Selenggara Pasukan SKU<br>Agensi                             | Menyelenggara maklumat pegawai Pentadbir SKU Bahagian yang akan memuatnaik SKU dan sub SKU yang telah dimuktamadkan di peringkat Agensi                                                                           |  |  |  |
| Selenggara Jadual Penilaian<br>Nilai Sepunya                 | Menyelenggara jadual penilaian Nilai Sepunya mengikut tempoh penilaian yang ditetapkan oleh agensi dan penetapan Pegawai Penilai Pelbagai Peringkat (P3P) kepada PYD secara automatik oleh sistem.                |  |  |  |
| Pemantauan Nilai Sepunya –<br>Status Penilaian Nilai Sepunya | Memantau status penilaian nilai sepunya bagi PYD mengikut sesi dan tempoh penilaian yang ditetapkan.                                                                                                    |  |  |  |
| Pemantauan Nilai Sepunya –<br>Selenggara P3P                 | Dibenarkan untuk selenggara P3P iaitu dengan menetapkan PRS2 dan PRS3 kepada PYD secara manual.                                                                                                    |  |  |  |
| Laporan Pemantauan Submodul                                  | Memantau status penilaian setiap submodul MyPerformance mengikut bahagian/<br>cawangan masing-masing.                                                                                                    |  |  |  |

## **CAPAIAN PERANAN**

#### Urusetia PPSM

| FUNGSI                                  | KETERANGAN                                                                                                    |
|-----------------------------------------|----------------------------------------------------------------------------------------------------|
| Selenggara Penetapan Pegawai<br>Penilai | Membuat semakan dan pengemaskinian maklumat penilai bagi<br>pegawai. Urusetia boleh mengemaskini maklumat Pegawai Penilai<br>seperti di bawah:<br>i. Pegawai Penilai Pertama (PPP)<br>ii. Pegawai Penilai Semula (PPS) |
| Selenggara Jadual Penilaian<br>Prestasi | Membolehkan urusetia PPSM menyelenggara tempoh penilaian prestasi di agensi                                                                                                    |
| Selenggara Pasukan SKU<br>Agensi        | Menyelenggara maklumat pegawai Pentadbir SKU Bahagian yang akan<br>memuatnaik SKU dan sub SKU yang telah dimuktamadkan di peringkat<br>Agensi                                                                          |
| Laporan Pemantauan Submodul             | Memantau status penilaian setiap submodul MyPerformance mengikut bahagian/ cawangan masing-masing.                                                                                                    |

# DEMOALIRAN PROSES Peranan Urusetia PPSM

#### Log Masuk HRMIS 2.0

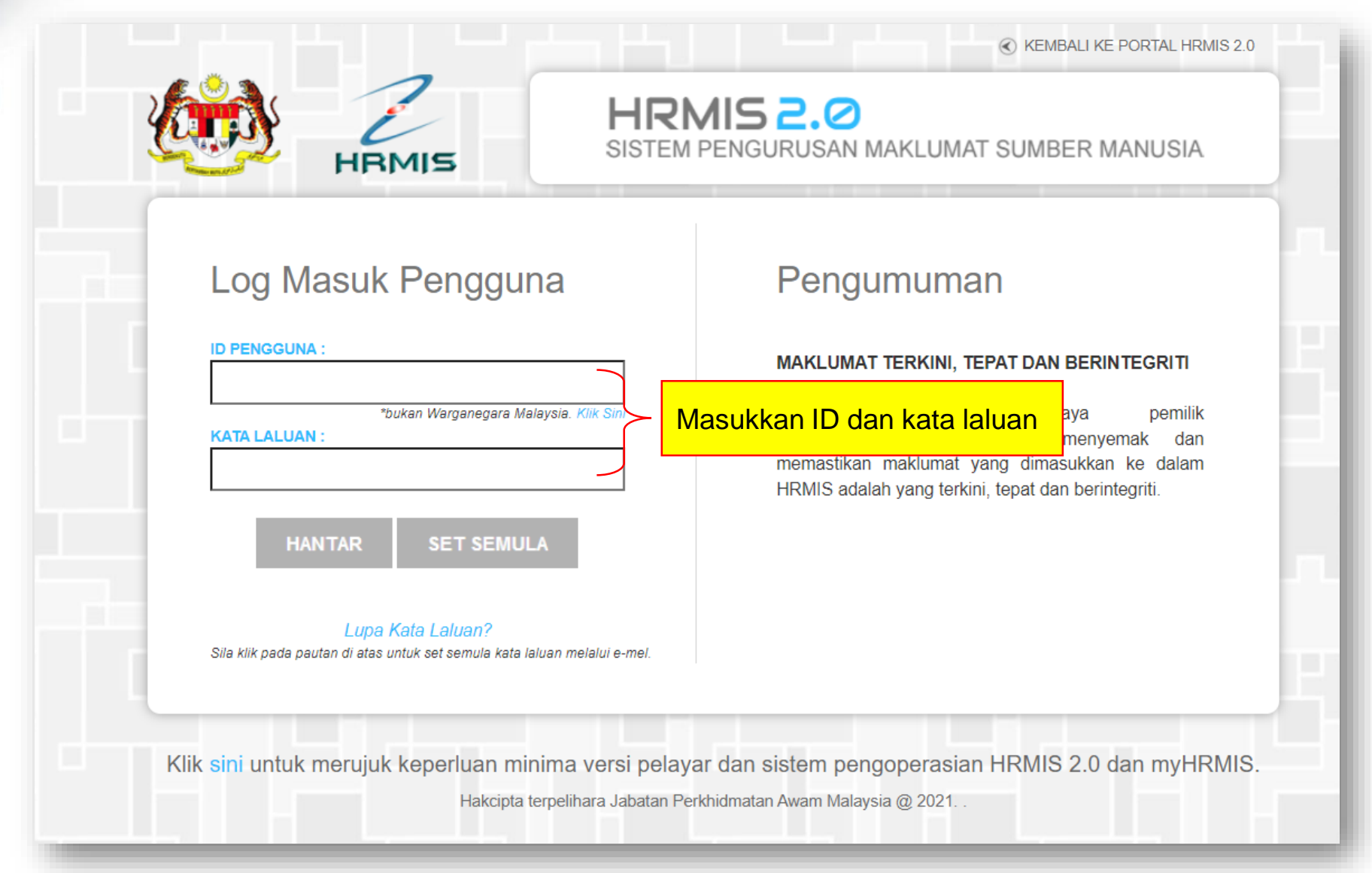

#### Tambah peranan Urusetia PPSM - MyPerformance

PENETAPAN TUGAS

#### KLIK PADA KOTAK PILIHAN UNTUK TAMBAH CAPAIAN PERANAN

#### MODUL AKTIVITI

- [01] FORMULASI DAN PENILAIAN STRATEGI
- [02] PEROLEHAN SUMBER MANUSIA
- [03] PEMBANGUNAN
- [04] PENGURUSAN KERJAYA
- [05] PENGURUSAN SARAAN, FAEDAH DAN GANJARAN
- [06] PENGURUSAN KOMUNIKASI DAN TATATERTIB PEKERJA
- [07] PENGURUSAN PRESTASI
  - [036] TEAM SUPERVISOR [ PAPAR ] [ TAMBAH ] [ KEMAS KINI ] [ HAPUS ]

  - 🔲 [610] PANEL PENILAIAN PRESTASI KHAS PERTAMA [ 🖉 PAPAR ] [ 🔄 TAMBAH ] [ 🔄 KEMAS KINI ] [ 🔄 HAPUS ]
  - LIGHAL DANIEL DENILATANI DDESTASI KUAS KEDUA. L. DADAD 1.L. TAMDAH 1.L. KEMAS KINI 1.L. HADUS
  - 🔽 [660] URUSETIA PPSM MYPERFORMANCE [ 🔤 PAPAR ] [ 🗌 TAMBAH ] [ 🗌 KEMAS KINI ] [ 🗌 HAPUS 👤
- [09] PENGURUSAN REKOD PERIBADI
- [10] PENAMATAN PERKHIDMATAN
- [11] DATA PERJAWATAN
- [12] PENTADBIRAN SISTEM
- 13] PERKHIDMATAN MAKLUMAT

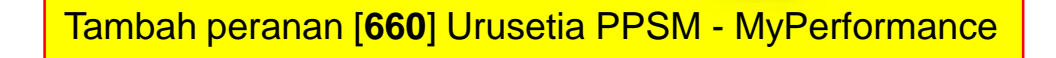

SIMPAN KELUAR

#### Pautan Modul Pengurusan Prestasi - MyPerformance

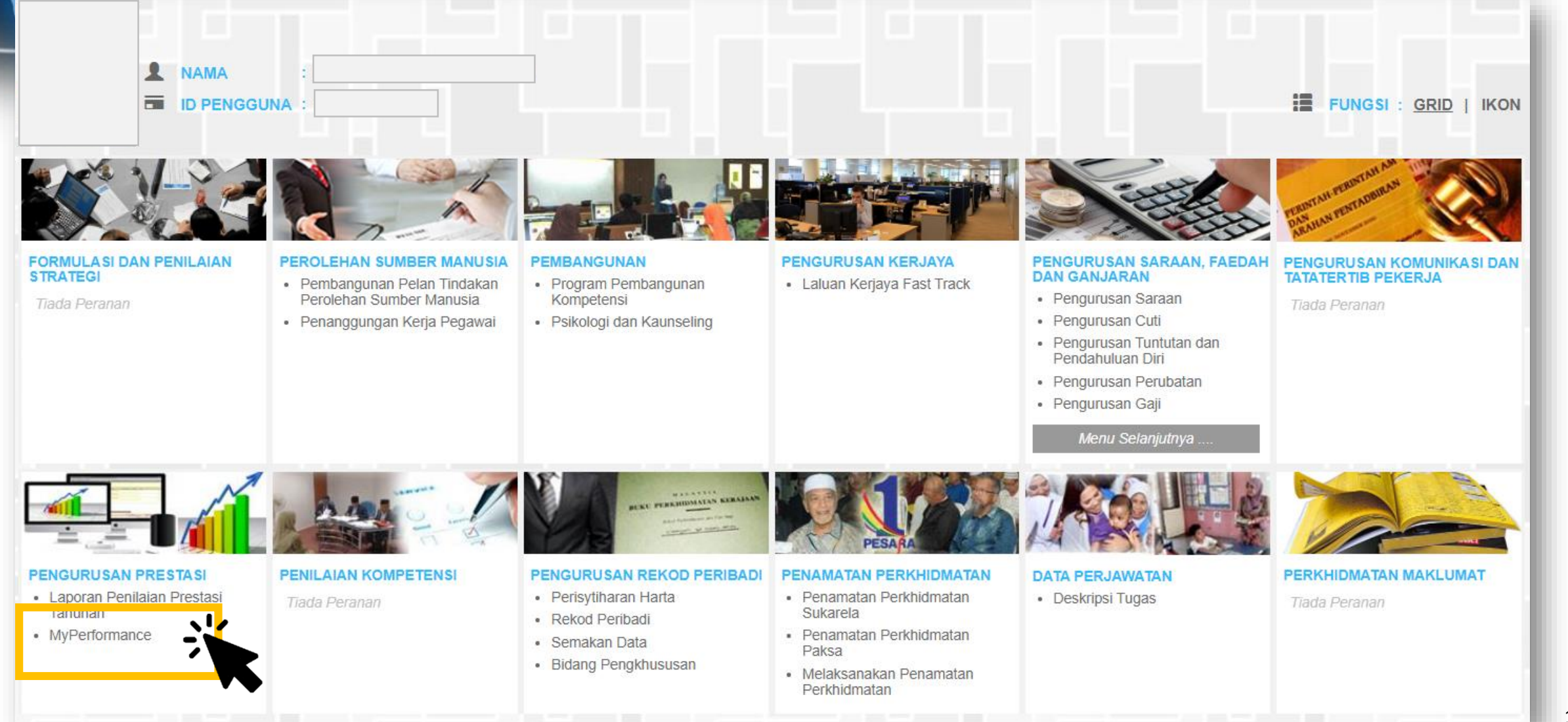

#### Pautan Dashboard Pentadbir

11

| Dashboard PYD                                        | Dashboard PENILAI                              | Dashboard PENTADBIR                                                                                          |
|------------------------------------------------------|------------------------------------------------|----------------------------------------------------------------------------------------------------|
| SASARAN KERJA UTAMA                                  | C NILAI SEPUNYA                                | Nama                                                                                                    |
| % <b>0.00 %</b>                                      | Tahun 2022<br>Skor Kendiri                     | PEGAWAI TEKNOLOGI MAKLUMAT, GRED<br>F41/F44<br>JABATAN PERKHIDMATAN AWAM MALAYSIA                            |
| Status Penilaian > Belum Diisi                       | Status Penilaian > Tiada Penilaian             | PEGAWAI PENILAI                                                                                              |
| % <b>%</b>                                           | Tahun<br>Skor Kendiri                          | F48/F52<br>JABATAN PERKHIDMATAN AWAM MALAYSIA                                                                |
| /> KOMPETENSI FUNGSIAN                               | PENGLIBATAN & SUMBANGAN                        | PEGAWAI PENILAI SEMULA<br>Nama<br>PEGAWAI TEKNOLOGI MAKLUMAT, GRED F54<br>JABATAN PERKHIDMATAN AWAM MALAYSIA |
| 0 / 0 Tahun 2022<br>Status Penilaian > Belum Dinilai | 0 Tahun 2022<br>Status Penilaian > Belum Diisi | KEKERAPAN CDC                                                                                                |
| / Tahun<br>Status Penilaian > Belum Dinilai          |                                                |                                                                                                    |
| KOMPETENSI TINGKAH LAKU                              | Tahun<br>Status Penilaian > Belum Diisi        | ₩<br>-0.5<br>-1.0                                                                                            |
| 0.00 Tahun 2022<br>Status Penilaian > Belum Dinilai  |                                                | Bulan                                                                                                    |
| Tahun<br>Status Penilaian <b>&gt; Belum Dinilai</b>  |                                                |                                                                                                    |

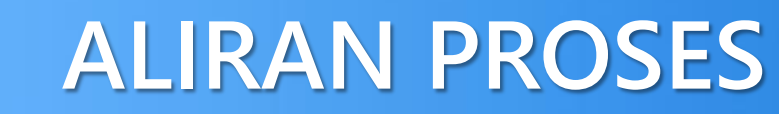

#### Fungsi Capaian Peranan Urusetia

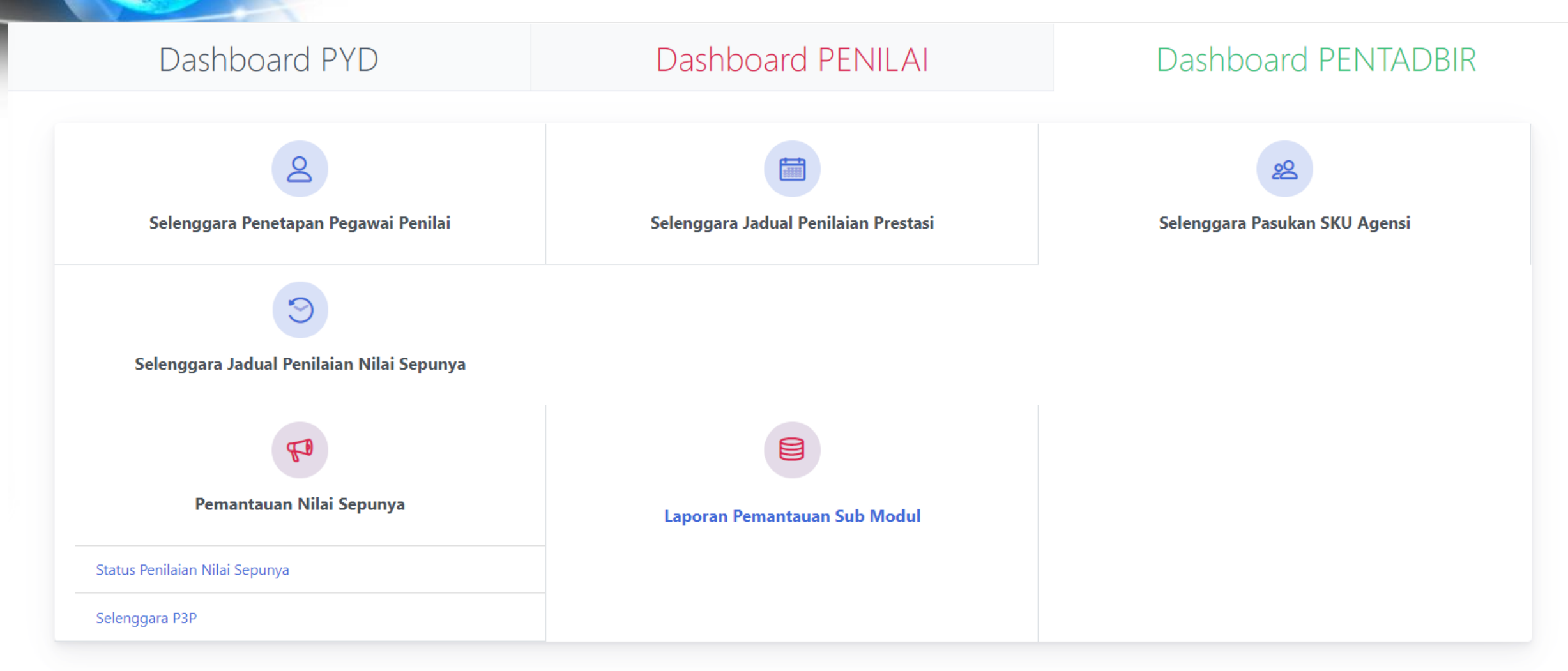

# Selenggara Penetapan Pegawai Penilai

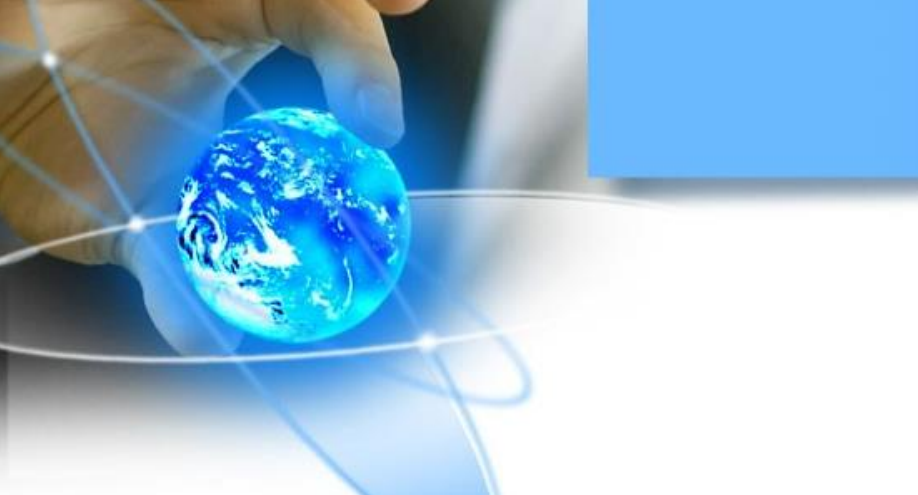

### **CAPAIAN PERANAN**

Urusetia PPSM : Selenggara Penetapan Pegawai Penilai

| FUNGSI                                  | KETERANGAN                                                                                                    |
|-----------------------------------------|----------------------------------------------------------------------------------------------------|
| Selenggara Penetapan Pegawai<br>Penilai | Membuat semakan dan pengemaskinian maklumat penilai bagi<br>pegawai. Urusetia boleh mengemaskini maklumat Pegawai Penilai<br>seperti di bawah:<br>i. Pegawai Penilai Pertama (PPP)<br>ii. Pegawai Penilai Semula (PPS) |

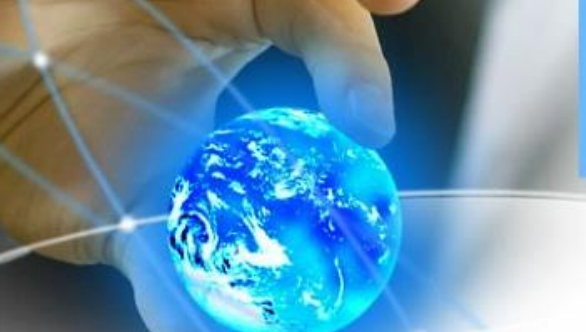

#### Selenggara Penetapan Pegawai Penilai

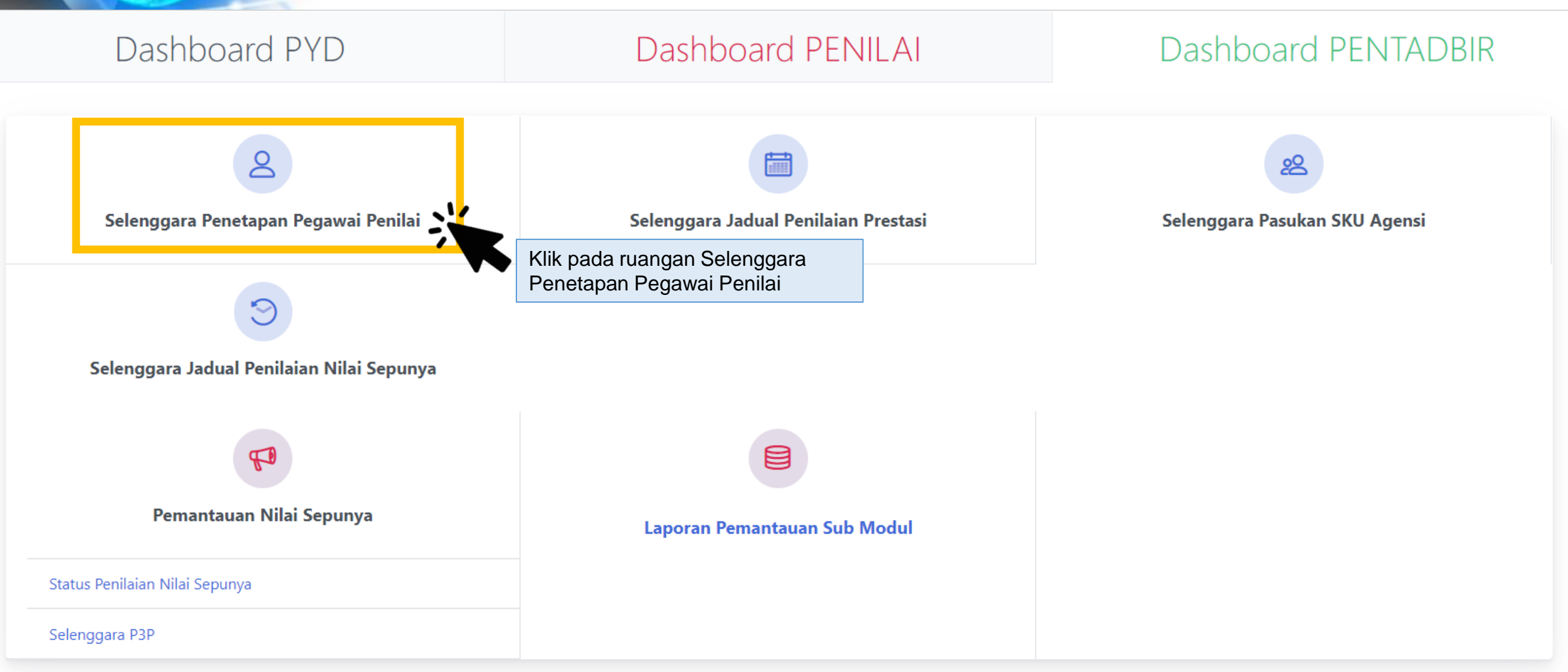

#### Selenggara Penetapan Pegawai Penilai - Carian

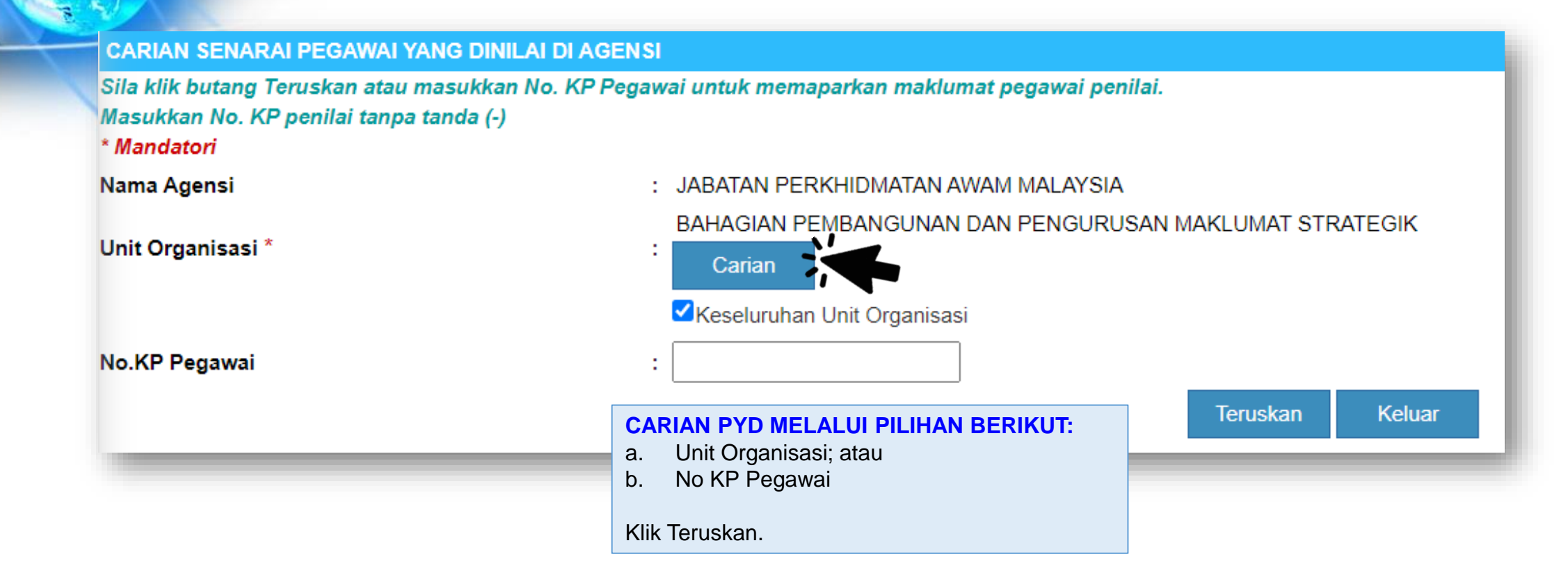

#### Selenggara Penetapan Pegawai Penilai - Carian

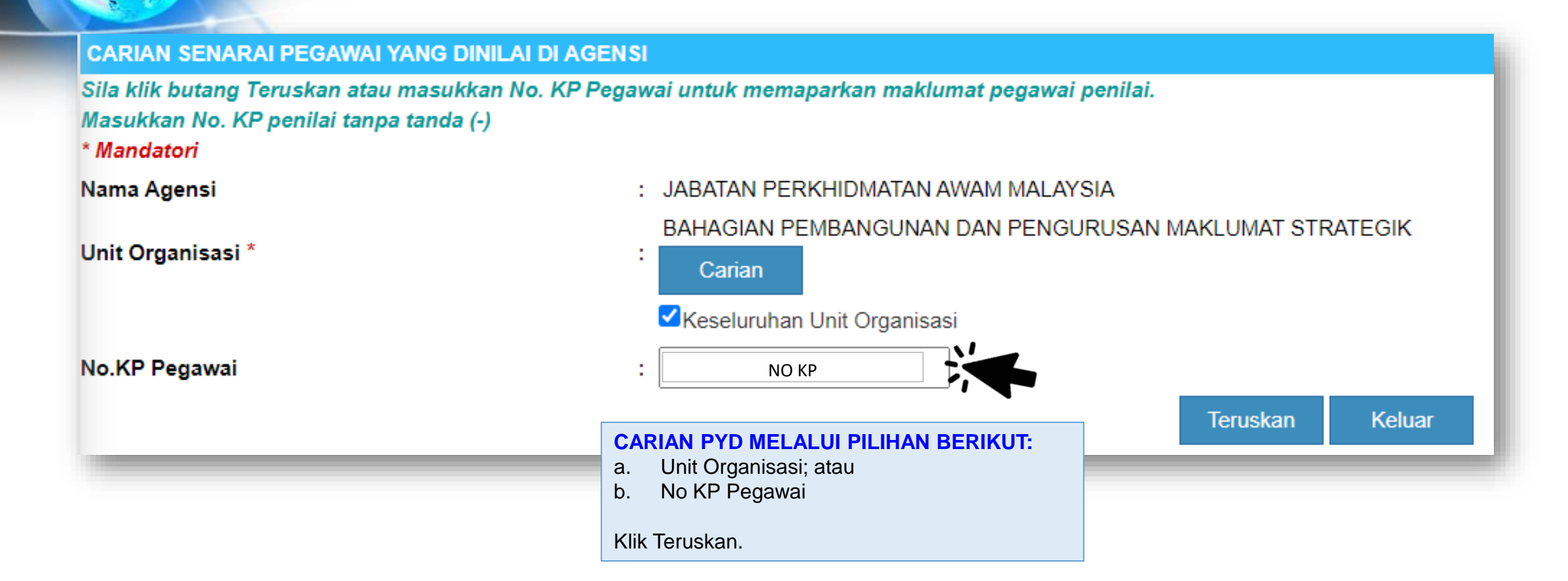

#### Selenggara Penetapan Pegawai Penilai – Kemaskini Penilai

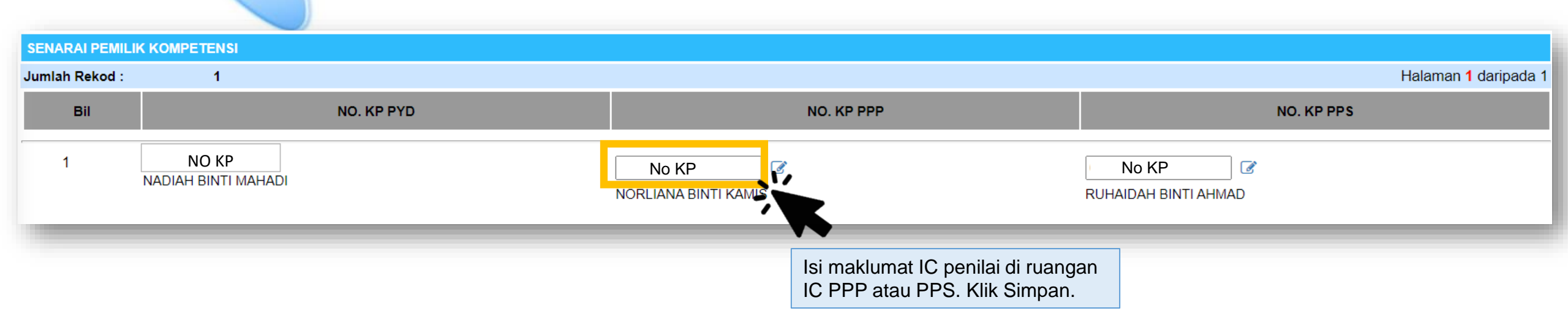

# Selenggara Jadual Penilaian Prestasi

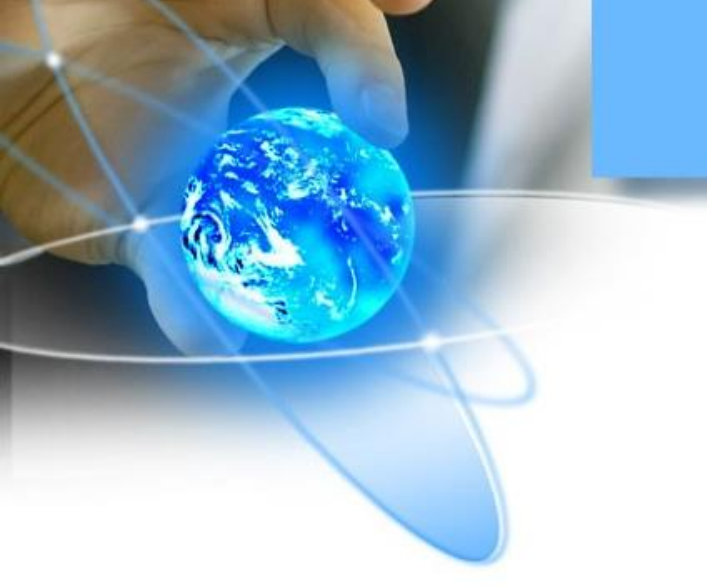

### **CAPAIAN PERANAN**

Urusetia PPSM : Selenggara Jadual Penilaian Prestasi

| FUNGSI                                  | KETERANGAN                      |                 |      |               |        |           |
|-----------------------------------------|---------------------------------|-----------------|------|---------------|--------|-----------|
| Selenggara Jadual Penilaian<br>Prestasi | Membolehkan<br>prestasi di ager | urusetia<br>nsi | PPSM | menyelenggara | tempoh | penilaian |

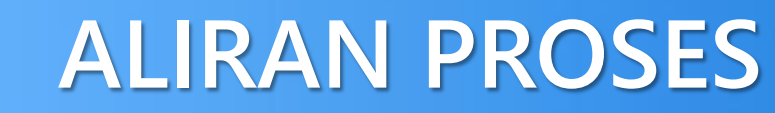

#### Selenggara Jadual Penilaian Prestasi

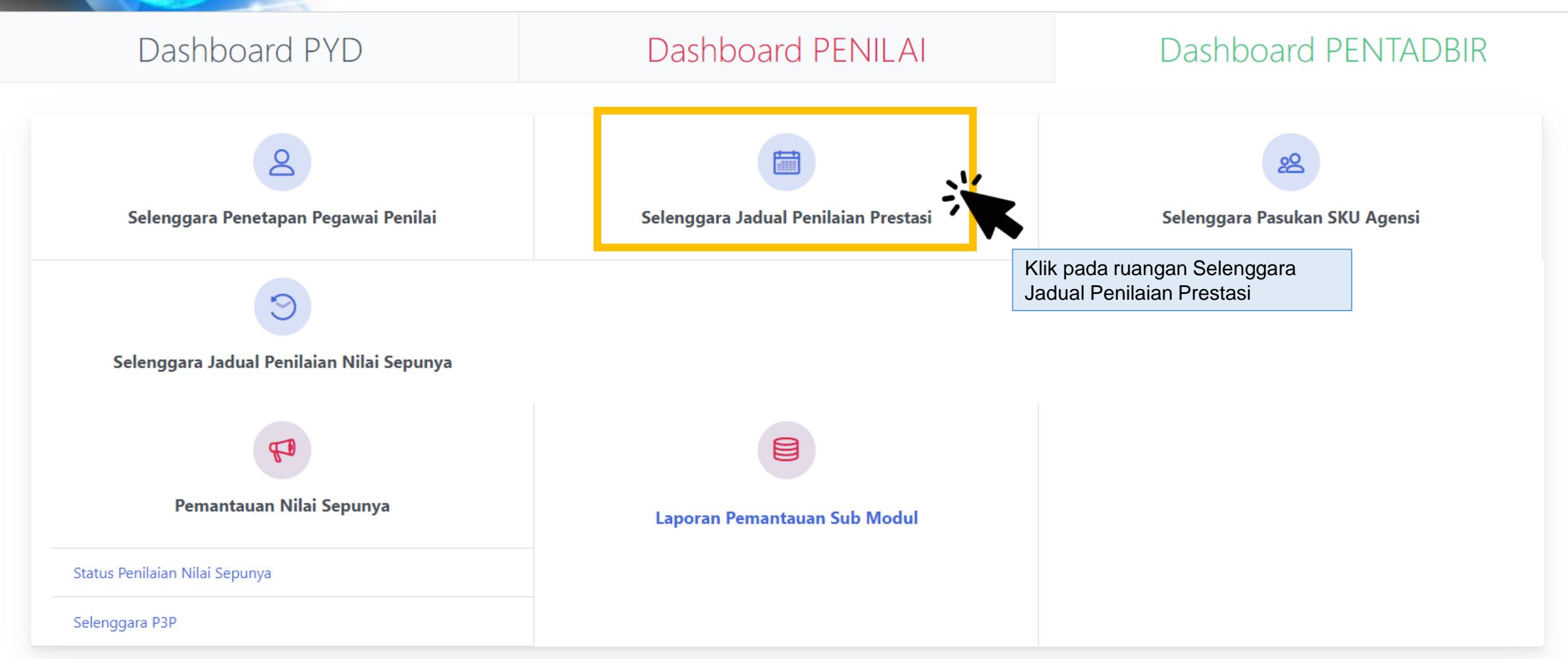

#### Selenggara Penetapan Pegawai Penilai – Kemaskini Jadual Penilaian Prestasi

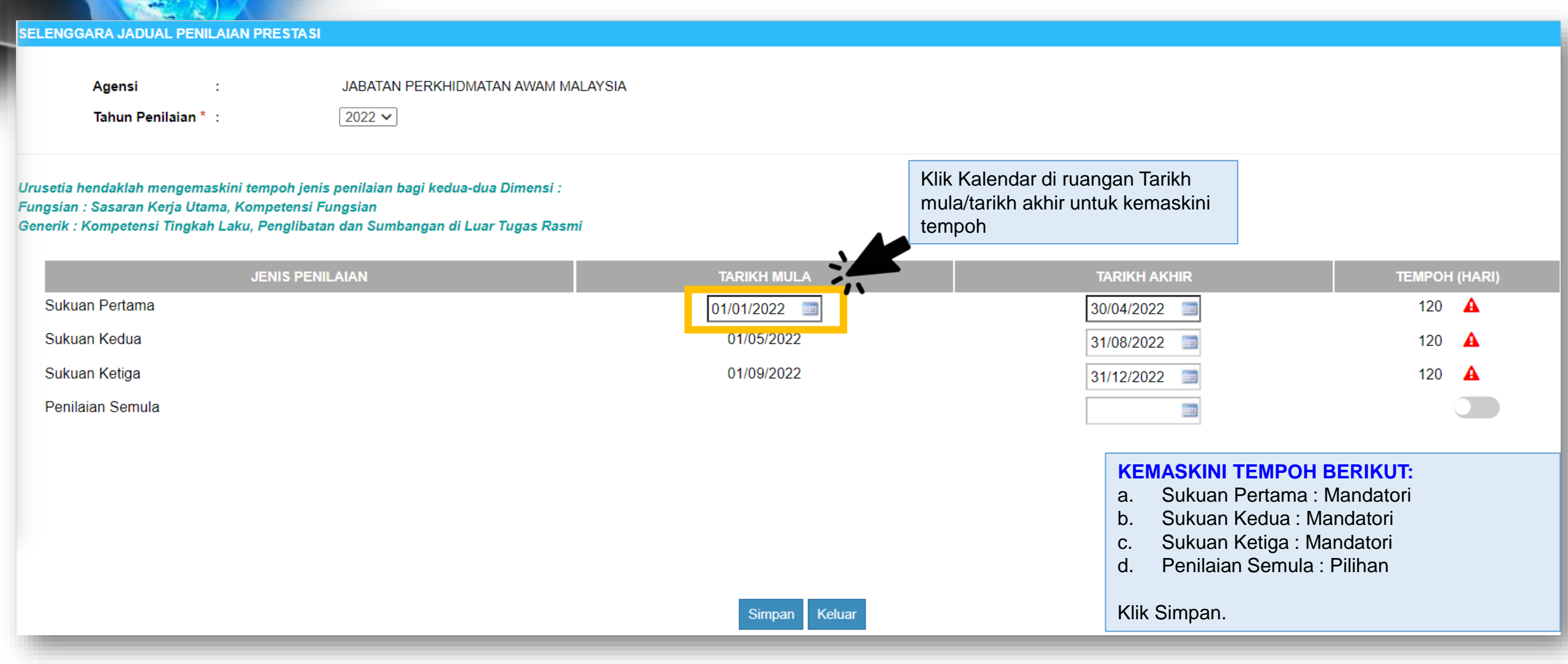

# Selenggara Pasukan SKU Agensi

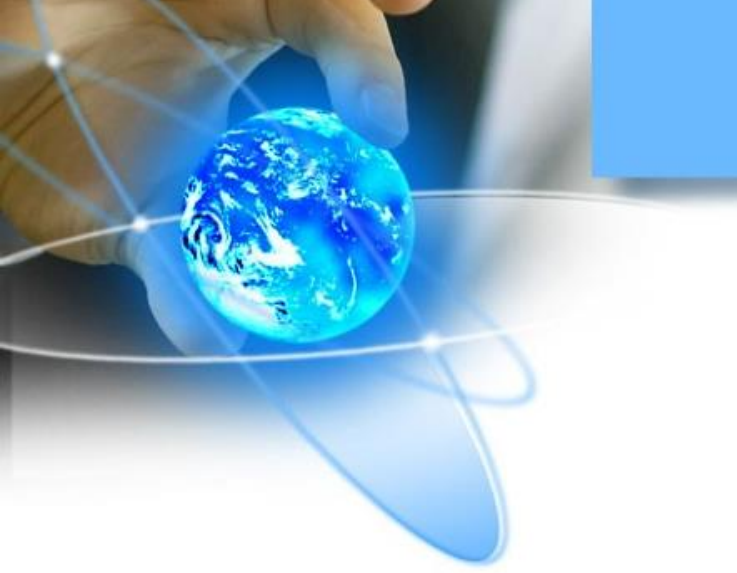

### **CAPAIAN PERANAN**

Urusetia PPSM : Selenggara Pasukan SKU Agensi

| FUNGSI                           | KETERANGAN                                                                                                    |
|----------------------------------|----------------------------------------------------------------------------------------------------|
| Selenggara Pasukan SKU<br>Agensi | Menyelenggara maklumat pegawai Pentadbir SKU Bahagian yang akan<br>memuatnaik SKU dan sub SKU yang telah dimuktamadkan di peringkat<br>Agensi |

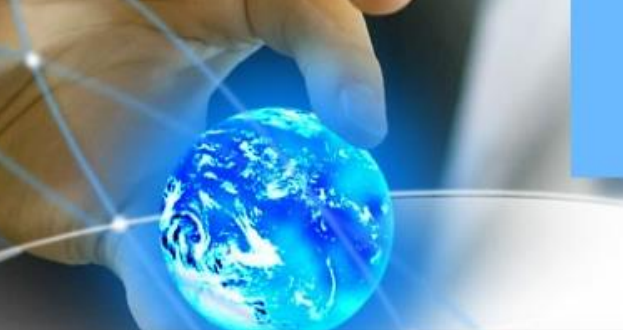

#### Selenggara Pasukan SKU Agensi

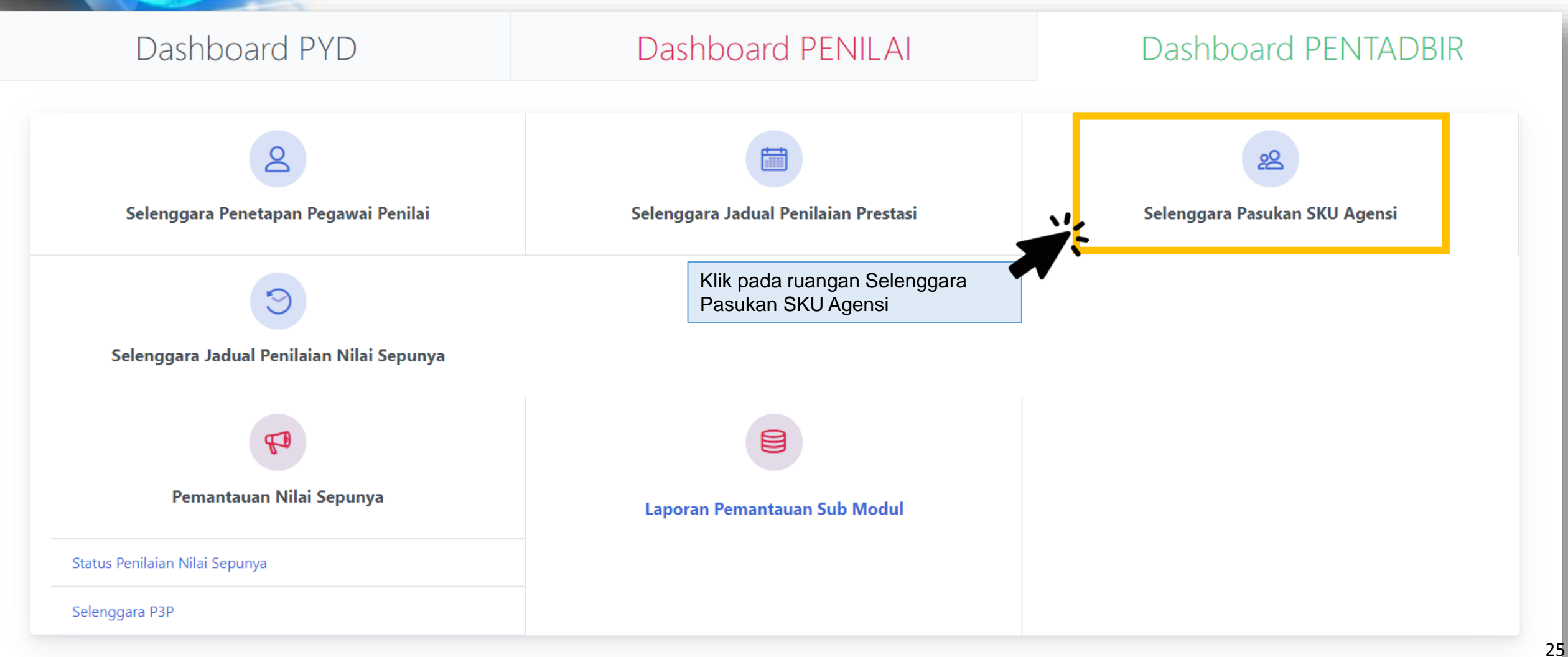

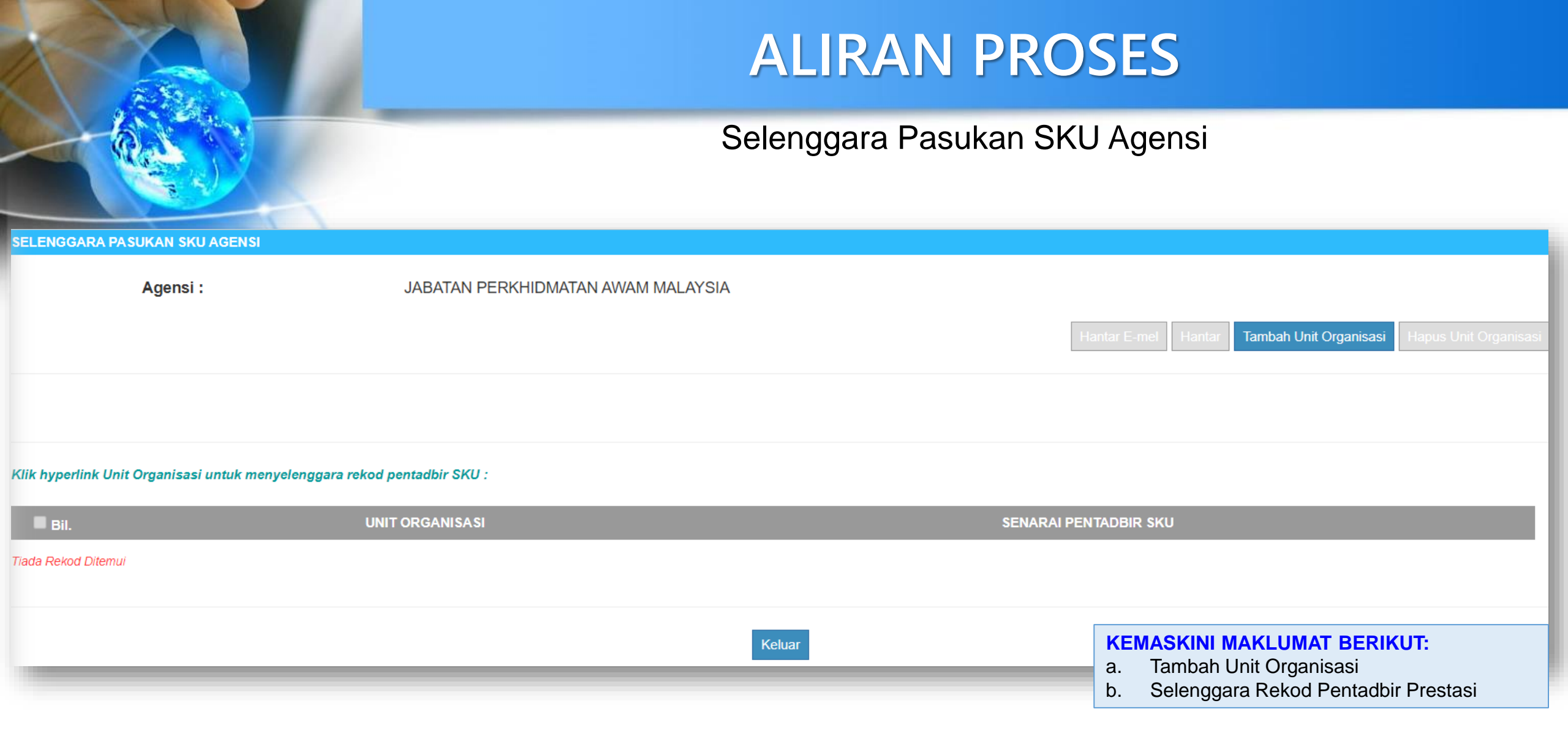

#### Selenggara Pasukan SKU Agensi – Tambah Unit Organisasi (Bahagian/Cawangan)

#### PILIH UNIT ORGANISASI

Untuk memilih Unit Organisasi tidak termasuk unit-unit dibawahnya, tick di kotak sebelah : 🗌

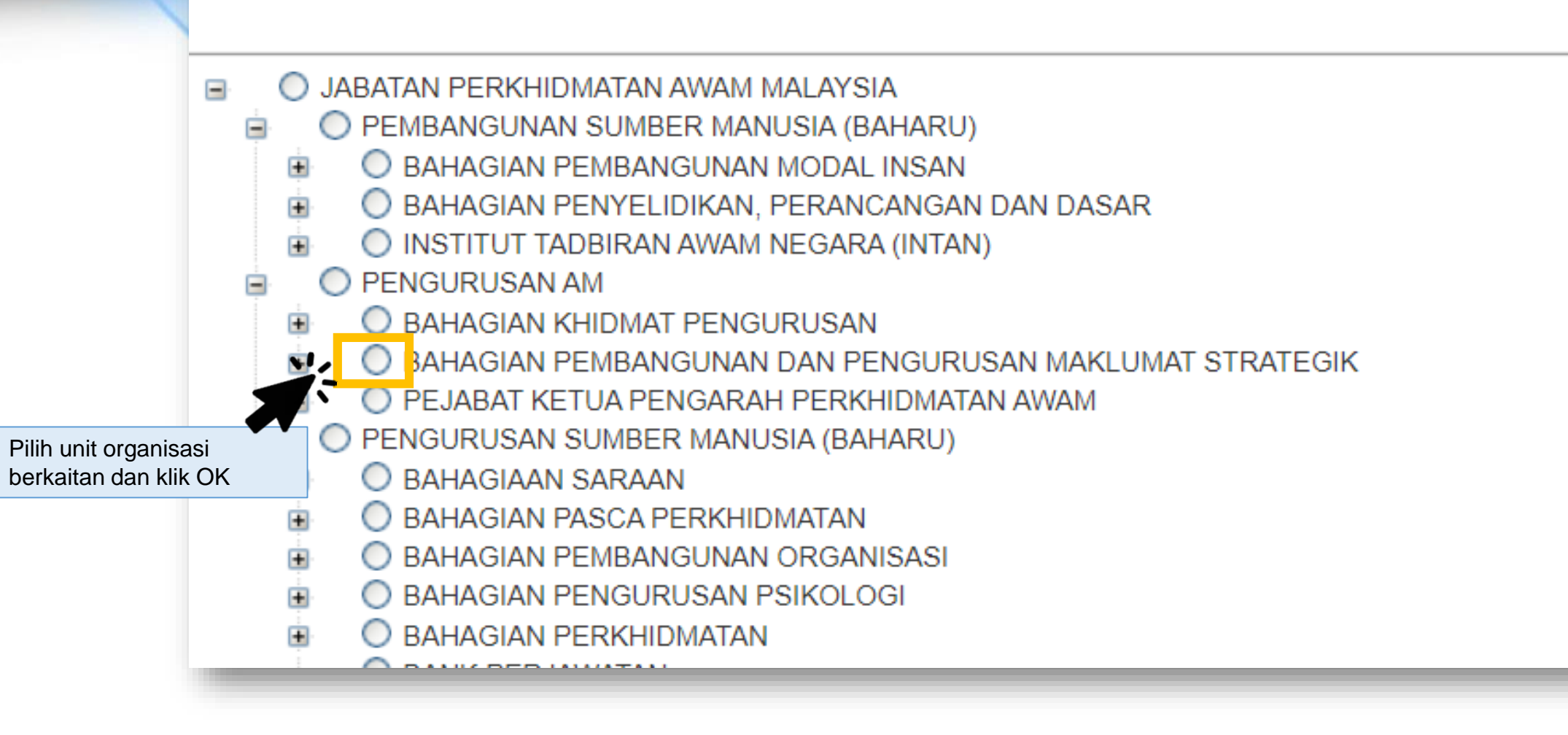

Selenggara Pasukan SKU Agensi – Tambah Unit Organisasi (Bahagian/Cawangan)

#### PILIH UNIT ORGANISASI

-

+

+

Untuk memilih Unit Organisasi tidak termasuk unit-unit dibawahnya, tick di kotak sebelah :

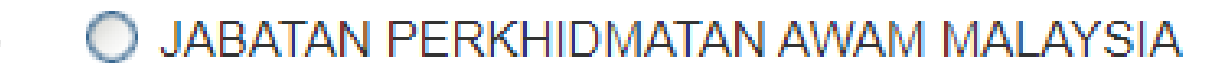

- PEMBANGUNAN SUMBER MANUSIA (BAHARU)
- PENGURUSAN AM
  - 💿 🔘 BAHAGIAN KHIDMAT PENGURUSAN
  - BAHAGIAN PEMBANGUNAN DAN PENGURUSAN MAKLUMAT STRATEGIK
- PEJABAT KETUA PENGARAH PERKHIDMATAN AWAM
  - PEJABAT PENASIHAT UNDANG-UNDANG
  - 🗉 🔘 UNIT AUDIT DALAM
    - O UNIT INTEGRITI
    - UNIT KOMUNIKASI KORPORAT
- PENGURUSAN SUMBER MANUSIA (BAHARU)

Klik pada kekotak ini

sekiranya memilih unit organisasi TIDAK termasuk

unit-unit di bawahnya.

### Selenggara Pasukan SKU Agensi – Papar Unit Organisasi

| CELENOO    |                         |                |
|------------|-------------------------|----------------|
|            | <u>a ƙa ƙa si ika</u> i | N SKILAGENSI   |
| OLLLING OF |                         | 1 OILO MOLITOI |

|                    | Agensi :                                             | JABATAN PERKHIDMATAN AWAM MALAYSIA |              |                        |                       |
|--------------------|------------------------------------------------------|------------------------------------|--------------|------------------------|-----------------------|
|                    |                                                      | Hantar                             | E-mel Hantar | Tambah Unit Organisasi | Hapus Unit Organisasi |
|                    | PILIH UNIT ORGANISAS                                 |                                    |              |                        |                       |
|                    |                                                      |                                    |              |                        |                       |
| Klik hyperlink Uni | PAPAR SEMUA REKOD                                    |                                    |              |                        |                       |
| Bil.               | BAHAGIAN PEMBANGUNAN DAN<br>UNIT KOMUNIKASI KORPORAT | PENGURUSAN MAKLUMAT STRATEGIK      |              | Pilih Papar Se         | emua Rekod            |
|                    |                                                      |                                    |              |                        |                       |

CARIAN UNIT ORGANISASI:

Isi maklumat unit organisasi di ruangan carian unit organisasi

### Selenggara Pasukan SKU Agensi – Hapus Unit Organisasi

| CELENC |             | AM CKULACENCE |
|--------|-------------|---------------|
| DELENG | IGARA PASUN | AN SNU AGENSI |

| ELENGG     | IARA PASURAN SKU AGENSI                                                  |                              |             |                       |                                              |
|------------|--------------------------------------------------------------------------|------------------------------|-------------|-----------------------|----------------------------------------------|
|            | Agensi :                                                                 | JABATAN PERKHIDMATAN AWAM M/ | ALAYSIA     |                       |                                              |
|            |                                                                          |                              |             | Hantar E-mel Hantar   | Tambah Unit Organisasi Hapus Unit Organisasi |
|            | PAPAR SEMUA REKO                                                         | )                            |             | •                     | b. klik Hapus Unit<br>Organisasi             |
| lik hyper  | link Unit Organisasi untuk menyelenggara rekod                           | pentadbir SKU :              |             |                       |                                              |
| Bil.       | UN                                                                       | IT ORGANISASI                |             | SENARAI PENTADBIR SKU |                                              |
| ☑1         | BAHAGIAN PEMBANGUNAN DAN PENGURU<br>(PAP05-151-005-022-015-003-000-0000) | SAN MAKLUMAT STRATEGIK       | Tiada Rekod |                       |                                              |
| <b>2</b> 2 | UNIT KOMUNIKASI KORPORAT<br>(PAP06-151-005-022-015-001-003-0000)         |                              | Tiada Rekod |                       |                                              |
| 5          | BAHAGIAN PEMBANGUNAN MODAL INSAN<br>P05-151-005-022-017-003-000-0000)    |                              | Tiada Rekod |                       |                                              |
| □4         | A Pilib Rekod Lipit                                                      | DAN DASAR                    | Tiada Rekod |                       |                                              |
| □5         | Organisasi (satu atau lebih)                                             |                              | Tiada Rekod |                       |                                              |

### Selenggara Pasukan SKU Agensi – Kemaskini Pentadbir

| SELENGG    | SELENGGARA PASUKAN SKU AGENSI                                                           |                           |         |                     |        |                        |                       |
|------------|-----------------------------------------------------------------------------------------|---------------------------|---------|---------------------|--------|------------------------|-----------------------|
|            | Agensi : JABATAN PER                                                                    | KHIDMATAN AWAM MALAYSIA   |         |                     |        |                        |                       |
|            |                                                                                         |                           |         | Hantar E-me         | Hantar | Tambah Unit Organisasi | Hapus Unit Organisasi |
|            | PAPAR SEMUA REKOD                                                                       |                           |         |                     | T      |                        |                       |
| Klik hyper | link Unit Organisasi untuk menyelenggara rekod pentadbir SKU :<br>UNIT ORGANISASI       |                           |         | SENARAI PENTADBIR S | ςŪ     |                        | _                     |
| □1         | BAHAGIAN PEMBANGUNAN DAN PENGURUSAN MAKLUMAT ST<br>(PAP05-151-005-022-015-003-000-0000) | RATEGIK Tiad              | a Rekod |                     |        |                        |                       |
| □2         | UNIT KOMUNIKASI KORPORAT<br>(PAP06-151-005-022-015-001-003-0000)                        | Tiad                      | a Rekod |                     |        |                        |                       |
| □3         | BAHAGIAN PEMBANGUNAN MODAL INSAN<br>(PAP05-151-005-022-017-003-000-0000)                | Tiad                      | a Rekod |                     |        |                        |                       |
| □4         | BAHAGIAN PENYELIDIKAN, PERANCANGAN DAN DASAR<br>(PAP05-151-005-022-017-002-000-0000)    | Klik hyperlink unit organ | isasi   |                     |        |                        |                       |
| □5         | BAHAGIAN PENGURUSAN PSIKOLOGI<br>(PAP05-151-005-022-016-006-000-0000)                   | Tiad                      | a Rekod |                     |        |                        |                       |

#### Selenggara Pasukan SKU Agensi – Kemaskini Pentadbir

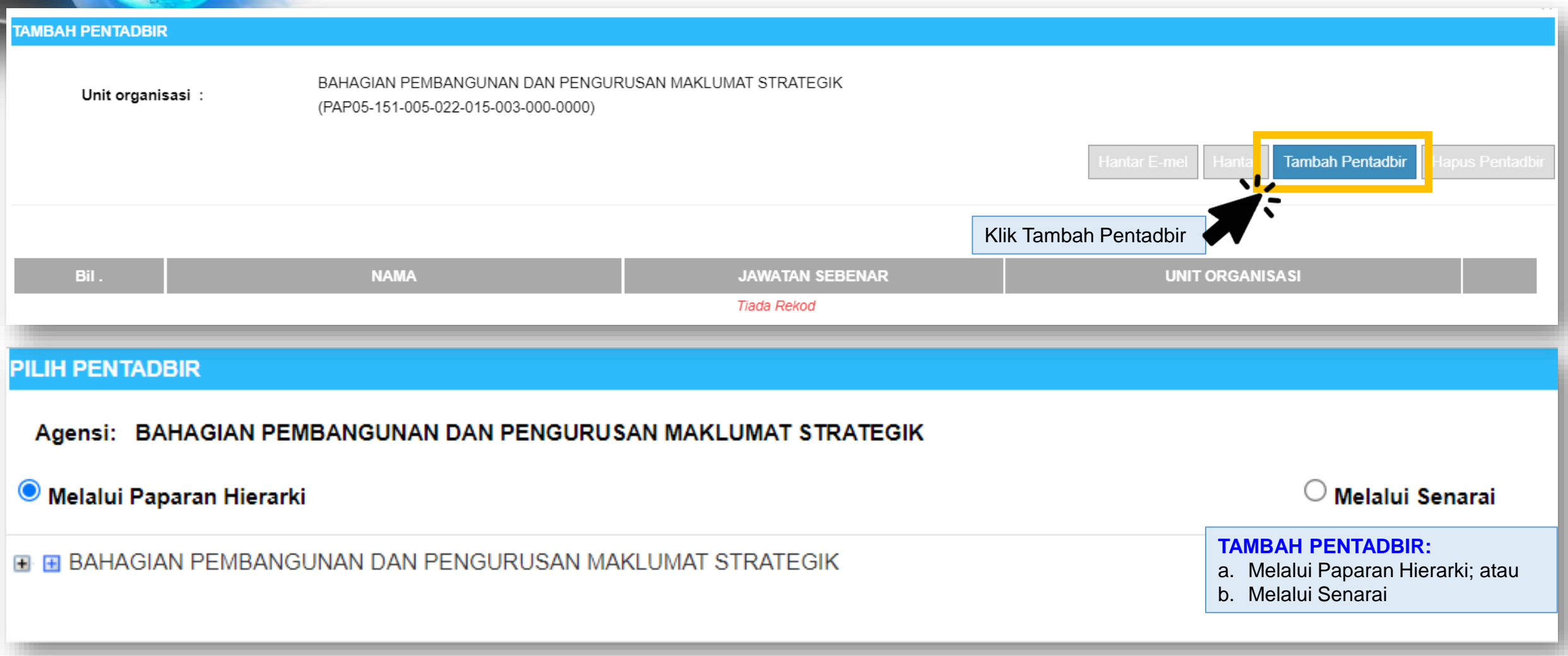

### Selenggara Pasukan SKU Agensi – Kemaskini Pentadbir

#### PILIH PENTADBIR

| Agensi: BAHAGIAN PEMBANGUNAN DAN PENGURUSAN MAKLUMAT STRATEGIK                                                                                                    |                                        |
|----------------------------------------------------------------------------------------------------|----------------------------------------|
| Melalui Paparan Hierarki                                                                                                    | ◯ Melalui Senarai                      |
| <ul> <li>BAHAGIAN PEMBANGUNAN DAN PENGURUSAN MAKLUMAT STRATEGIK</li> <li>CAWANGAN PENGURUSAN PEMBANGUNAN APLIKASI</li> <li>CAWANGAN PENGURUSAN TEKNOLOGI</li> <li>CAWANGAN PENGURUSAN PERUBAHAN DAN TADBIR URUS</li> <li>UNIT PENYELARASAN DAN KHIDMAT SOKONGAN</li> <li>PEGAWAI TADBIR DAN DIPLOMATIK, GRED M48,[</li> <li>PENOLONG PEGAWAI TADBIR, GRED 29 (TBK1 DAN TBK2),[</li> <li>PENDLONG PEGAWAI TADBIR, GRED 29 (TBK1 DAN TBK2),[</li> <li>PEMBANTU KHAS,PEMBANTU SETIAUSAHA PEJABAT/ SETIAUSAHA PEJABAT GRED N19/N22 (TBK2),[</li> <li>PEMBANTU TADBIR (PERKERANIAN/OPERASI), GRED N22 (TBK2),[</li> <li>PEMBANTU TADBIR (PERKERANIAN/OPERASI), GRED N19 (TBK1 DAN TBK2),[</li> <li>PEMBAN</li> <li>PEMBAN<!--</td--><td>NATIELA BINTI MOHD NAJID]<br/>D ZAWAWI]</td></li></ul> | NATIELA BINTI MOHD NAJID]<br>D ZAWAWI] |

#### Selenggara Pasukan SKU Agensi – Kemaskini Pentadbir

#### PILIH PENTADBIR Agensi: BAHAGIAN PEMBANGUNAN DAN PENGURUSAN MAKLUMAT STRATEGIK Melalui Senarai O Melalui Paparan Hierarki a. Isi salah satu medan SENARAI PENTADBIR CARIAN PENTADBIR carian RATINA IDAYU BINTI SAAD 1. No KP Sila isi mana-mana medan carian berikut untuk penyenaraian Pegawai PEMBANTU TADBIR (PERKERANIAN/OPERASI), GRED N19 (TBK1 DAN TBK2) Masukkan tanda \* untuk carian nama Pentadbir secara rawak No KP No KP Nama CO No KP NORIAH BINTI ABDULLAH PEMBANTU TADBIR (PERKERANIAN/OPERASI), GRED N19 (TBK1 DAN TBK2) Keluar b. Pilih rekod dan klik OK

### Selenggara Pasukan SKU Agensi – Hantar Emel

| TAI | MBAH PENTADBIR |                  |                                                                         |                                                                    |                                                                                                    |
|-----|----------------|------------------|-------------------------------------------------------------------------|--------------------------------------------------------------------|----------------------------------------------------------------------------------------------------|
|     | Unit organis   | asi :            | BAHAGIAN PEMBANGUNAN DAN PENGUR<br>(PAP05-151-005-022-015-003-000-0000) | RUSAN MAKLUMAT STRATEGIK                                           | Hantar E-mel Hantar Tambah Pentadbir Hapus Pentadbir                                                                                                    |
|     | Bil            | NAMA             |                                                                         | Pilih rekod pentadbir dan klik<br>Hantar Emel                      | JNIT ORGANISASI                                                                                                    |
|     | <b>2</b> 1     | NADIAH BINTI MAH | HADI                                                                    | PEGAWAI TEKNOLOGI MAKLUMAT, GRED F41/F44                           | SEKTOR HRMIS 2, CAWANGAN PENGURUSAN<br>PEMBANGUNAN APLIKASI, BAHAGIAN PEMBANGUNAN DAN<br>PENGURUSAN MAKLUMAT STRATEGIK, PENGURUSAN AM,<br>JABATAN PERKHIDMATAN AWAM MALAYSIA |
|     | 2              |                  | TISAAD                                                                  | PEMBANTU TADBIR (PERKERANIAN/OPERASI),<br>GRED N19 (TBK1 DAN TBK2) | UNIT PENYELARASAN DAN KHIDMAT SOKONGAN, BAHAGIAN<br>PEMBANGUNAN DAN PENGURUSAN MAKLUMAT STRATEGIK,<br>PENGURUSAN AM, JABATAN PERKHIDMATAN AWAM<br>MALAYSIA                   |
|     | □3             | NORIAH BINTI ABE | DULLAH                                                                  | PEMBANTU TADBIR (PERKERANIAN/OPERASI),<br>GRED N19 (TBK1 DAN TBK2) | UNIT PENYELARASAN DAN KHIDMAT SOKONGAN, BAHAGIAN<br>PEMBANGUNAN DAN PENGURUSAN MAKLUMAT STRATEGIK,<br>PENGURUSAN AM, JABATAN PERKHIDMATAN AWAM<br>MALAYSIA                   |

#### Selenggara Pasukan SKU Agensi – Hantar Emel

×

#### HRMIS 2.0 SISTEM PENGURUSAN MAKLUMAT SUMBER MANUSIA

**NYPERFORMANCE - PEMBERITAHUAN KEPADA PENTADBIR AGENSI MELALUI EMEL** 

Emel pemakluman kepada Pentadbir Agensi telah berjaya dihantar kepada alamat berikut :

emel@jpa.gov.my

Sekiranya alamat e-mel yang dihantar tidak tersenarai / tidak lagi aktif, mohon tuan/puan menghubungi Pentadbir Sistem HRMIS di agensi untuk mengemaskini maklumat peribadi (*E-mel*) di dalam Submodul Rekod Peribadi HRMIS.

|    |                         |                                        | JABATAN PERKHIDMATAN AWAM MALAYSIA             |
|----|-------------------------|----------------------------------------|------------------------------------------------|
| 2  | RATINA IDAYU BINTI SAAD | PEMBANTU TADBIR (PERKERANIAN/OPERASI), | UNIT PENYELARASAN DAN KHIDMAT SOKONGAN,        |
|    |                         | GRED N19 (TBK1 DAN TBK2)               | BAHAGIAN PEMBANGUNAN DAN PENGURUSAN MAKLUMAT 🍙 |
|    |                         |                                        | STRATEGIK, PENGURUSAN AM, JABATAN PERKHIDMATAN |
|    |                         |                                        | AWAM MALAYSIA                                  |
| □3 | NORIAH BINTI ABDULLAH   | PEMBANTU TADBIR (PERKERANIAN/OPERASI), | UNIT PENYELARASAN DAN KHIDMAT SOKONGAN,        |
|    |                         | GRED N19 (TBK1 DAN TBK2)               | BAHAGIAN PEMBANGUNAN DAN PENGURUSAN MAKLUMAT 🔒 |
|    |                         |                                        | STRATEGIK, PENGURUSAN AM, JABATAN PERKHIDMATAN |
|    |                         |                                        | AWAM MALAYSIA                                  |

#### Selenggara Pasukan SKU Agensi – Contoh Pemakluman Emel

Sun 12/12/2021 11:43 PM

noreply-helpdesk@eghrmis.gov.my

EMEL PENGUJIAN : MyPerformance : Pemberitahuan Pengemaskinian SKU Agensi

emel@jpa.gov.my

HRMIS 2.0 SISTEM PENGURUSAN MAKLUMAT SUMBER MANUSIA

Assalamualaikum dan Salam Sejahtera.

YBhg. Tan Sri/ Datuk/ Dato'/ Datin/ Dr. /Tuan/ Puan,

Dengan segala hormatnya merujuk kepada perkara di atas.

2. Sebagaimana yang YBhg. Tan Sri/ Datuk/ Dato'/ Datin/ Dr./Tuan/ Puan sedia maklum, YBhg. Tan Sri/ Datuk/ Dato'/ Datin/ Dr./Tuan/ Puan telah dilantik sebagai Pentadbir SKU Agensi dengan tugas-tugas sebagaimana yang dinyatakan dalam surat lantikan. Sehubungan itu, YBhg. Tan Sri/ Datuk/ Dato'/ Datin/ Dr./Tuan/ Puan telah boleh melaksanakan pengemaskinian maklumat SKU di Bahagian/Cawangan YBhg. Tan Sri/ Datuk/ Dato'/ Datin/ Dr./Tuan/ Puan melalui menu **Modul Pengurusan Prestasi > MyPerformance > Selenggara SKU Agensi** 

3. Sebarang pertanyaan lanjut, mohon YBhg. Tan Sri/ Datuk/ Dato'/ Datin/ Dr. /Tuan/ Puan boleh menghubungi Urusetia PPSM di agensi YBhg. Tan Sri/ Datuk/ Dato'/ Datin/ Dr. /Tuan/ Puan untuk bantuan.

Sekian, terima kasih .

Pentadbir Sistem HRMIS

#### Selenggara Pasukan SKU Agensi – Hantar Pemberitahuan

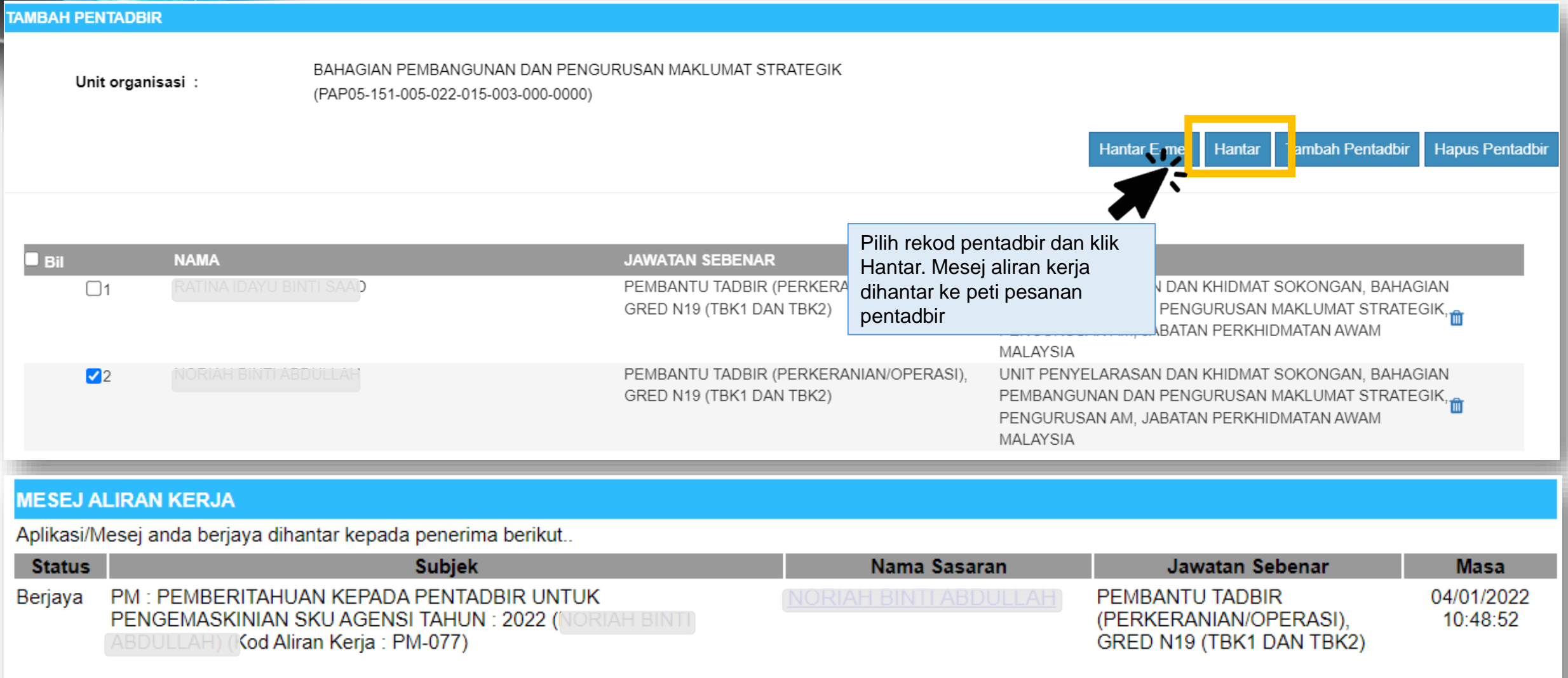

#### Selenggara Pasukan SKU Agensi – Hapus Pentadbir

Hantar E-mel

Hantar

|    | PEN |  |
|----|-----|--|
| -/ |     |  |

Unit organisasi :

BAHAGIAN PEMBANGUNAN DAN PENGURUSAN MAKLUMAT STRATEGIK (PAP05-151-005-022-015-003-000-0000)

| Bil        | NAMA                    | JAWATAN SEBENAR                                                    | a. Pilih rekod pentadbir dan klik                                                                                                    |
|------------|-------------------------|--------------------------------------------------------------------|----------------------------------------------------------------------------------------------------|
| <b>□</b> 1 | RATINA IDAYU BINTI SAAD | PEMBANTU TADBIR (PERKERANIAN/OPERASI),<br>GRED N19 (TBK1 DAN TBK2) | UNIT PENYELARASAN DAN KHIDMAT SOKONGAN, BAHAGIAN<br>PEMBANGUNAN DAN PENGURUSAN MAKLUMAT STRATEGIK,<br>PENGURUSAN AM, JABATAN PERKHIDMATAN AWAM<br>MALAYSIA |
| ₹2         |                         | PEMBANTU TADBIR (PERKERANIAN/OPERASI),<br>GRED N19 (TBK1 DAN TBK2) | UNIT PENYELARASAN DAN KHIDMAT SOKONGAN, BAHAGIAN<br>PEMBANGUNAN DAN PENGURUSAN MAKLUMAT STRATEGK,<br>PENGURUSAN AM, JABATAN PERKHIDMATAN AWAM<br>MALAYSIA  |

b. Atau Klik pada Trash Bin untuk Hapus Pentadbir

Tambah Pentadbir

Hapus Pentadbir

# Laporan Pemantauan Sub Modul

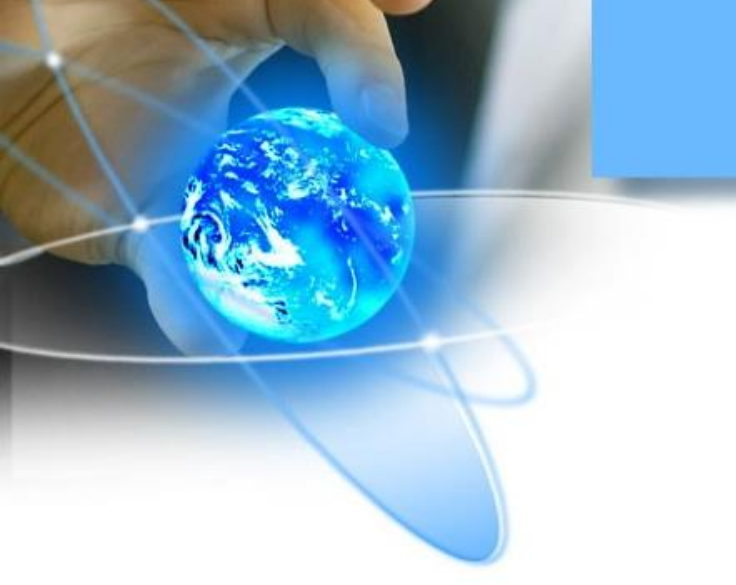

### CAPAIAN PERANAN

Urusetia PPSM : Laporan Pemantauan Submodul

#### **FUNGSI**

#### **KETERANGAN**

Laporan Pemantauan Submodul Memantau status penilaian setiap submodul MyPerformance mengikut bahagian/ cawangan masing-masing.

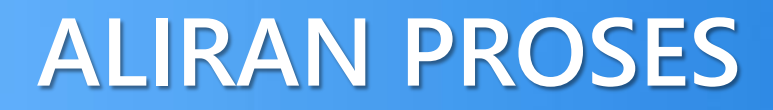

Laporan Pemantauan

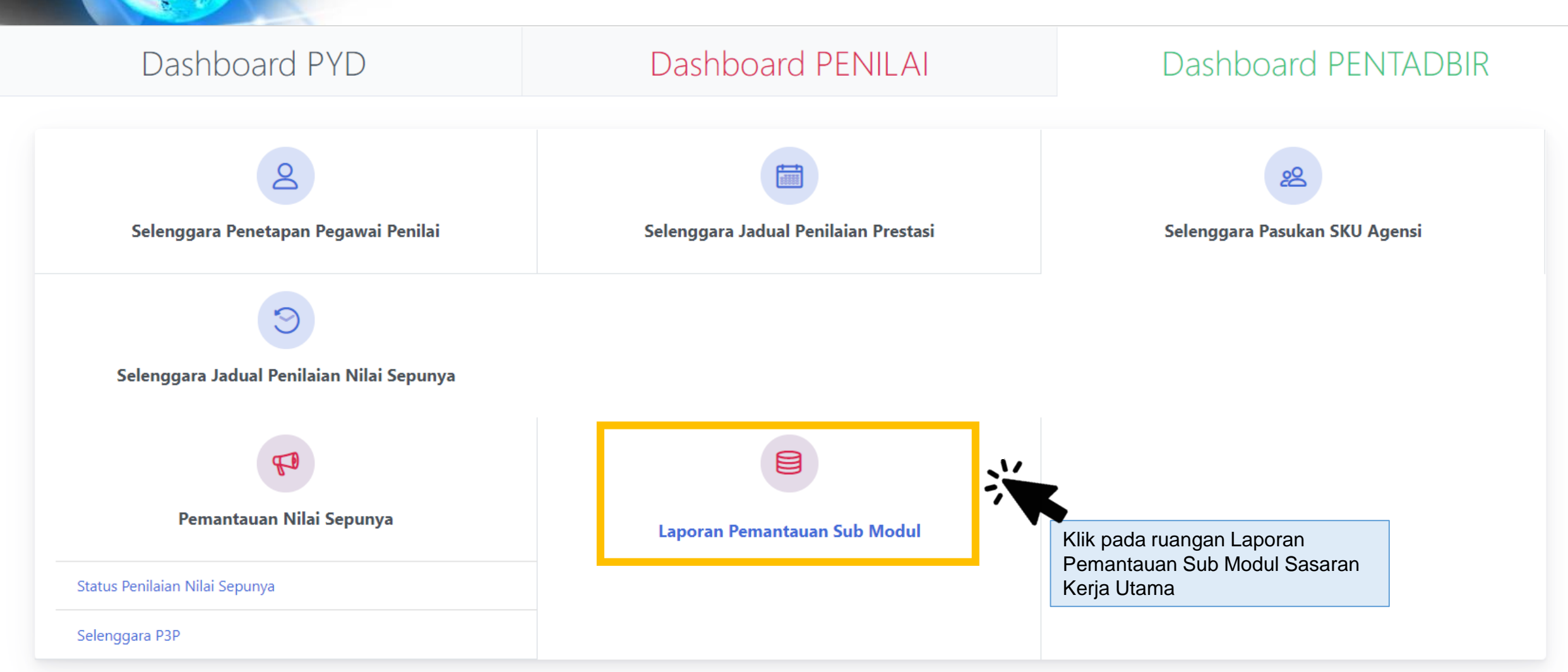

#### Laporan Pemantauan

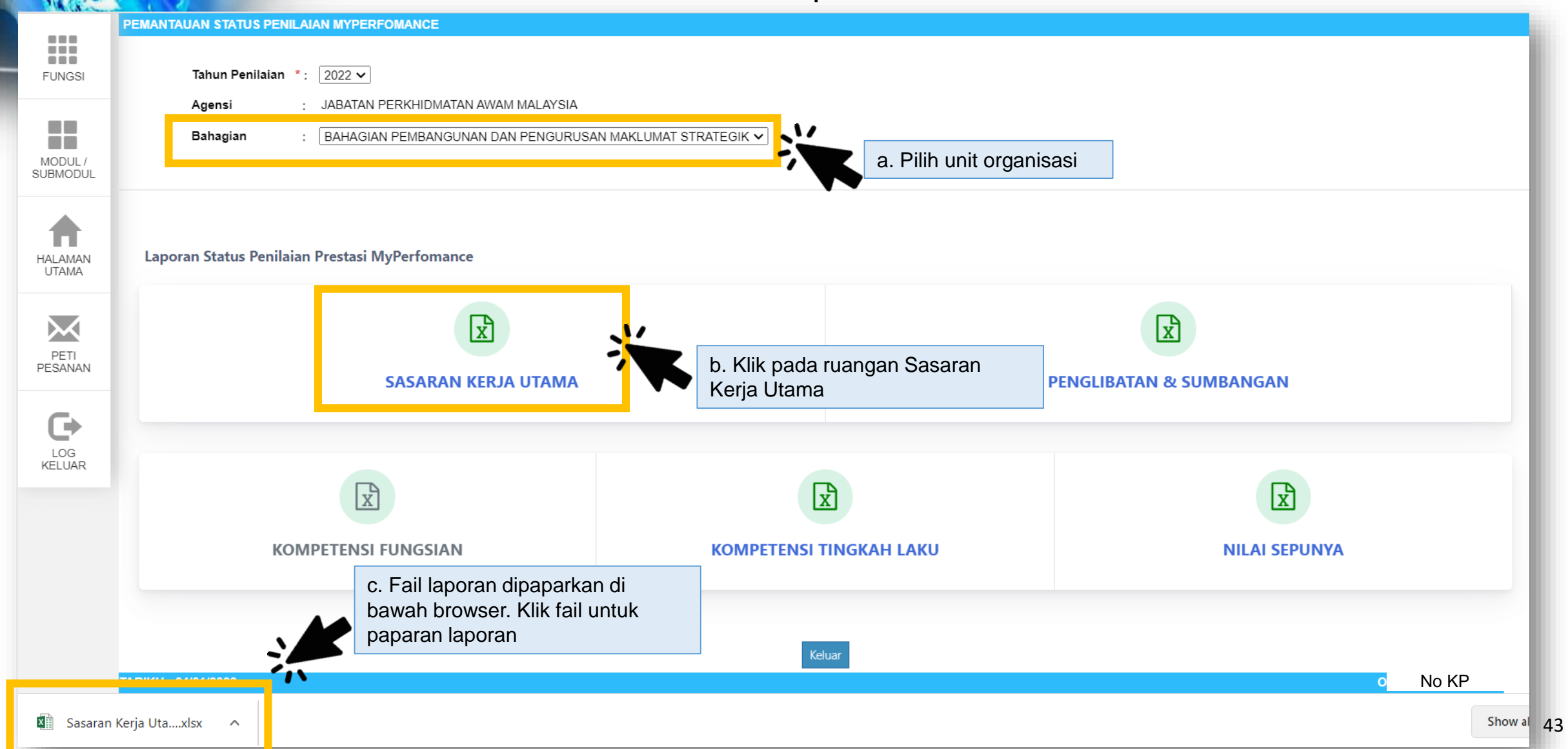